### Room types Τύποι δωματίων

1

Ενημερώνω το σύστημα με τους τύπους δωματίων που έχει το ξενοδοχείο μας

 Πατάω add για να προσθέσω τύπο δωματίου

Δηλώνω αριθμό ατόμων που χωράνε στο τύπο δωματίου

- Πατάω edit αφού επιλέξω ένα τύπο δωματίου για να αλλάξω ή να διορθώσω κάποια πληροφορία
- Πατάω delete αφού επιλέξω ένα τύπο δωματίου για να τον διαγράψω

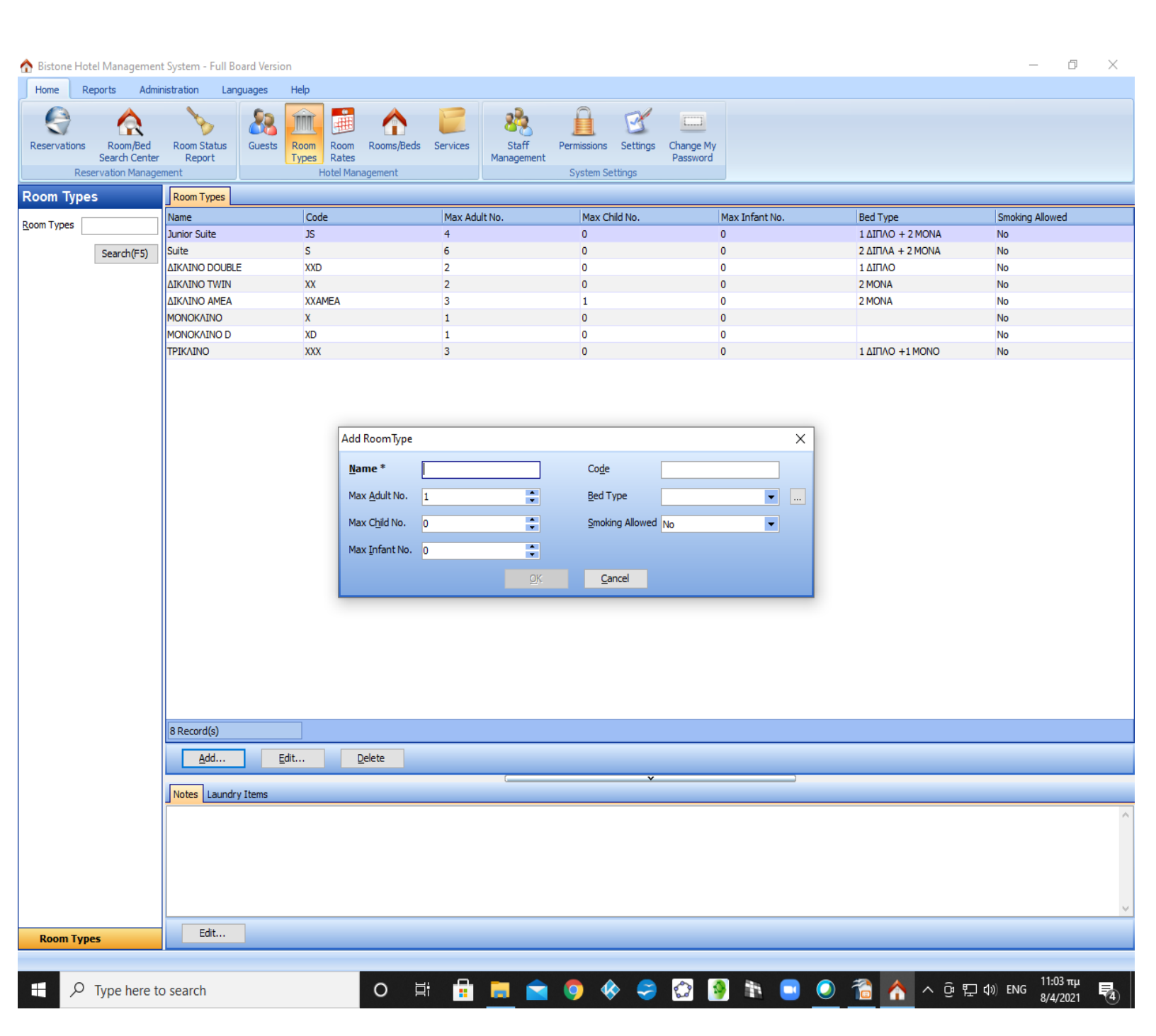

# Rooms Δωμάτια

2

Ενημερώνω το σύστημα με τα δωμάτια που έχει το ξενοδοχείο μας

 Πατάω add για να προσθέσω δωμάτιο

Στο παράθυρο που ανοίγει βάζουμε αριθμό δωματίου στην θέση **name** με τον τρόπο που θέλουμε να τον βλέπουμε στο πλάνο κρατήσεων πχ. 101Xx Επίσης δηλώνουμε τον τύπο δωματίου και οι υπόλοιπες πληροφορίες αμφανίζονται αυτόματα

- Πατάω edit αφού επιλέξω ένα δωμάτιο για να αλλάξω ή να διορθώσω κάποια πληροφορία
- Πατάω delete αφού επιλέξω ένα δωμάτιο για να το διαγράψω

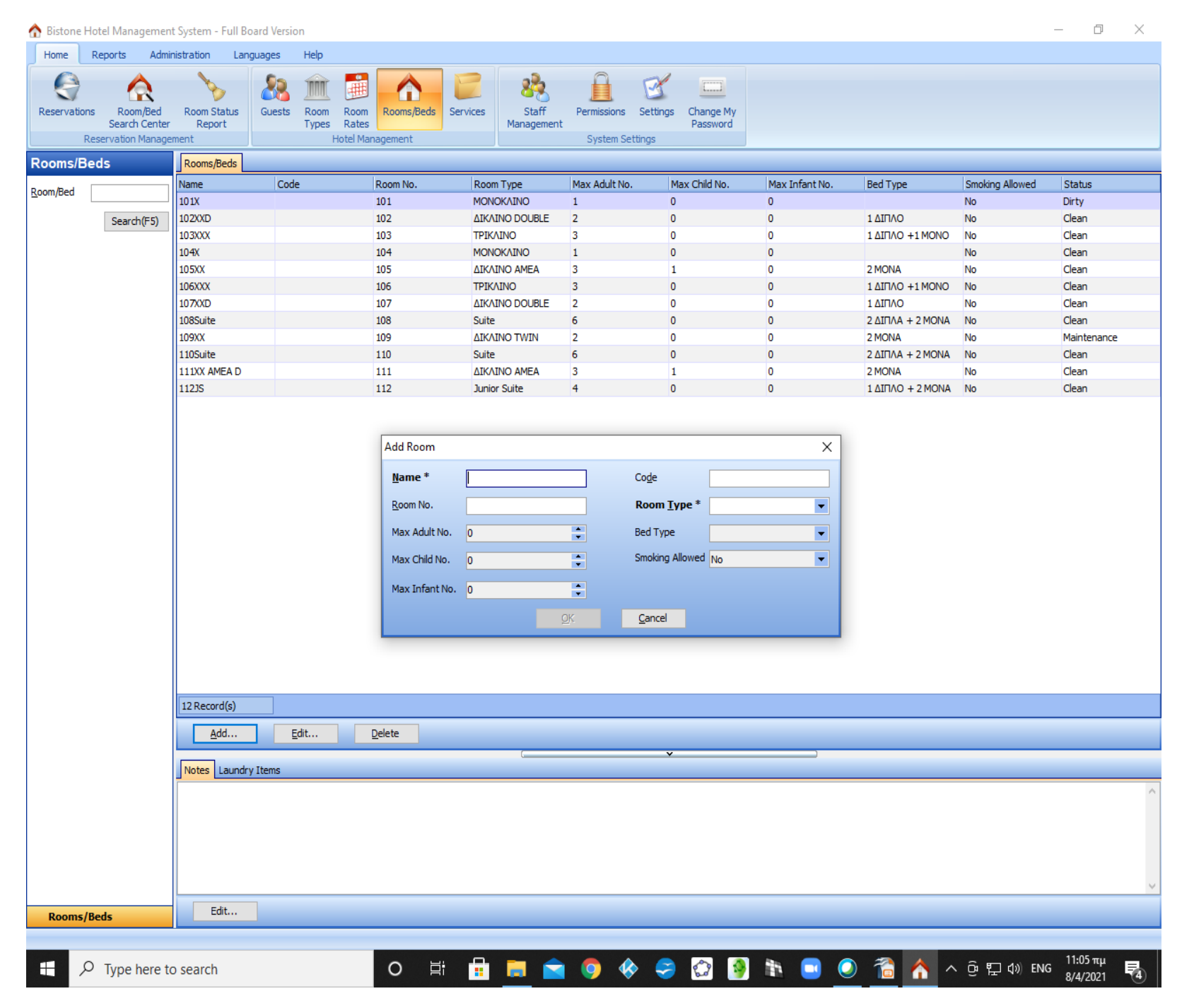

## Τμήματα εκμετάλευσης Services

3

Ενημερώνω το σύστημα με τα τμήματα εκμετάλευσης που διαθέτει το ξενοδοχείο μας.

 Πατάω add για να προσθέσω τμήμα εκμετάλευσης

Αν θέλω σε κάποιο τμήμα να χρεώνεται σταθερή τιμή πάντα το δηλώνω στην θέση rate

- Πατάω edit αφού επιλέξω ένα τμήμα εκμετάλευσης για να αλλάξω ή να διορθώσω κάποια πληροφορία
- Πατάω delete αφού επιλέξω ένα τμήμα εκμετάλευσης για να το διαγράψω

| 🏠 Bistone H   | lotel Managemen                                  | t System - Full Board         | d Version           |                                               |               |                     |                                                       |                        |                   |      |   |         | - 0                     | $\times$ |
|---------------|--------------------------------------------------|-------------------------------|---------------------|-----------------------------------------------|---------------|---------------------|-------------------------------------------------------|------------------------|-------------------|------|---|---------|-------------------------|----------|
| Home          | Reports Admir                                    | nistration Langua             | iges Help           |                                               |               |                     |                                                       |                        |                   |      |   |         |                         |          |
| Reservation R | s Room/Bed<br>Search Center<br>eservation Manage | Room Status<br>Report<br>ment | Guests Roor<br>Type | m Room Rooms,<br>es Rates<br>Hotel Management | Beds Services | Staff<br>Management | Permissions Se<br>System Setting                      | ttings Change<br>Passw | D<br>e My<br>vord |      |   |         |                         |          |
| Services      |                                                  | Services                      |                     |                                               |               |                     |                                                       |                        |                   |      |   |         |                         |          |
| Services      |                                                  | Service Name                  |                     |                                               | Code          | Type                | Rate                                                  |                        |                   |      |   |         |                         |          |
| Services      |                                                  | BAR                           |                     |                                               | Code          | 1700                | 0,00                                                  |                        |                   |      |   |         |                         |          |
|               | Search(F5)                                       | DISCO                         |                     |                                               |               |                     | 0,00                                                  |                        |                   |      |   |         |                         |          |
|               |                                                  | LUNCH / DINNER                |                     |                                               |               |                     | 10,00                                                 |                        |                   |      |   |         |                         |          |
|               |                                                  | RESTAURANT                    |                     |                                               |               |                     | 0,00                                                  |                        |                   |      |   |         |                         |          |
|               |                                                  | SNACK BAR                     |                     |                                               |               |                     | 0,00                                                  |                        |                   |      |   |         |                         |          |
|               |                                                  | SPA                           |                     |                                               |               |                     | 10,00                                                 |                        |                   |      |   |         |                         |          |
|               |                                                  | КАВА                          |                     |                                               |               |                     | 0.00                                                  |                        |                   |      |   |         |                         |          |
|               |                                                  |                               |                     |                                               |               |                     | 0,00                                                  |                        |                   |      |   |         |                         |          |
|               |                                                  | ΠΡΩΙΝΟ                        |                     |                                               |               |                     | 4,00                                                  |                        |                   |      |   |         |                         |          |
|               |                                                  | TABEPNA                       |                     |                                               |               |                     | 0,00                                                  |                        |                   |      |   |         |                         |          |
|               |                                                  | TZAKOYZI                      |                     |                                               |               |                     | 10,00                                                 |                        |                   |      |   |         |                         |          |
|               |                                                  | ΤΗΛΕΦΩΝΑ                      |                     |                                               |               |                     | 0,00                                                  |                        |                   |      |   |         |                         |          |
|               |                                                  | 13 Record(s)                  |                     |                                               |               |                     | dd Service<br>Name * 0/<br>Coge<br>Cype<br>Rate<br>QK | PMAKETO                | ×                 |      |   |         |                         |          |
|               |                                                  | Add                           | Edit                | Delete                                        |               |                     |                                                       |                        |                   |      |   |         |                         |          |
|               |                                                  |                               | -                   |                                               |               |                     |                                                       | ~                      |                   |      |   |         |                         |          |
|               |                                                  | Notes                         |                     |                                               |               |                     |                                                       |                        |                   |      |   |         |                         |          |
|               |                                                  |                               |                     |                                               |               |                     |                                                       |                        |                   |      |   |         |                         | <        |
| Services      |                                                  | Edit                          |                     |                                               |               |                     |                                                       |                        |                   |      |   |         |                         |          |
|               |                                                  |                               |                     |                                               |               |                     |                                                       |                        |                   |      |   |         |                         |          |
| ۲ B           | Type here to                                     | o search                      |                     | 0                                             | Ħ 🔒           |                     | • •                                                   | 🤗 🔇                    | ۵ 🤌               | in 🖸 | 1 | ^ 현 맏 ↔ | EΛ 12:18 πμ<br>8/4/2021 | 5        |

## Room Rates Τιμοκατάλογοι

4

Ενημερώνω το σύστημα με τις τιμές ενοικίασης των δωματίων

Στο αριστερό πλαίσιο της οθόνης εμφανίζονται οι τύποι δωματίων και ο τιμοκατάλογος πόρτας (rack rate)

Με δεξί κλικ πάνω στον τιμοκατάλογο επιλέγω edit rate discription και αλλάζω το όνομα του τιμοκαταλόγου Με δεξί κλικ πάνω στον τύπο δωματίου επιλέγω add room rate και προσθέτω έναν ακόμα τιμοκατάλογο

Ενημερώνω με τις τιμές επιλέγοντας **Update Rate** Ενημερώνω το χρονικό διάστημα ισχύος του τιμοκαταλόγου, τις ημέρες της εβδομάδας που ισχύουν οι τιμές αυτές, τον αριθμό ατόμων του τύπου δωματίου και τις τιμές

1<sup>st</sup> day πρώτη μέρα Extension οι επόμενες μέρες Additional Κάθε επιπλέον άτομο πάνω από την χωτητικότητα του τύπου δωματίου

| eservations<br>Reserve           | Room/Bed<br>Search Center<br>vation Manager | Room Status<br>Report<br>nent                | Guests                                            | Room<br>Types<br>Hotel Ma | Rooms/Beds                                      | Services                   | Staff<br>Managemen                                                     | Permission<br>t<br>System | ons Settings<br>m Settings                          | Change M<br>Password    | Ŷ                                                                      |                               |                                                                          |                                                                          |
|----------------------------------|---------------------------------------------|----------------------------------------------|---------------------------------------------------|---------------------------|-------------------------------------------------|----------------------------|------------------------------------------------------------------------|---------------------------|-----------------------------------------------------|-------------------------|------------------------------------------------------------------------|-------------------------------|--------------------------------------------------------------------------|--------------------------------------------------------------------------|
| Add Room R                       | ate 🥖 💻                                     | Sun                                          | nday                                              |                           | Monday                                          |                            | Tuesday                                                                |                           | Wednesd                                             | ay                      | Thursda                                                                | iy                            | Friday                                                                   | Saturday                                                                 |
|                                  | Σ ΠΟΡΤΑΣ<br>Ο TWIN<br>Σ ΠΟΡΤΑΣ              |                                              |                                                   |                           |                                                 |                            |                                                                        |                           |                                                     |                         | 08/04/20<br>1G: 45,00;<br>0,00; 0,<br>0,00; 0,<br>0,00; 0,<br>0,00: 0, | 21<br>45,00<br>00<br>00<br>00 | 09/04/2021<br>1G: 45,00; 45,00<br>0,00; 0,00<br>0,00; 0,00<br>0.00: 0.00 | 10/04/2021<br>1G: 45,00; 45,00<br>0,00; 0,00<br>0,00; 0,00<br>0.00: 0.00 |
|                                  | Σ ΠΟΡΤΑΣ                                    | 11/04                                        | ł/2021                                            | 12                        | /04/2021                                        |                            | 13/04/2021                                                             |                           | 14/04/20                                            | 21                      | 15/04/20                                                               | 21                            | 16/04/2021                                                               | 17/04/2021                                                               |
|                                  | Σ ΠΟΡΤΑΣ<br>Σ ΠΟΡΤΑΣ                        | 1G: 45,0<br>0,00;<br>0,00;<br>0,00;          | 00; 45,00<br>; 0,00<br>; 0,00<br>; 0,00           | 1G: 4<br>0,<br>0,         | 5,00; 45,00<br>00; 0,00<br>00; 0,00             | 1G                         | : 45,00; 45,00<br>0,00; 0,00<br>0,00; 0,00                             | )                         | 1G: 45,00; 4<br>0,00; 0,0<br>0,00; 0,0              | 45,00<br>00<br>00       | 1G: 45,00;<br>0,00; 0,<br>0,00; 0,                                     | 45,00<br>00<br>00             | 1G: 45,00; 45,00<br>0,00; 0,00<br>0,00; 0,00<br>0,00; 0,00               | 1G: 45,00; 45,00<br>0,00; 0,00<br>0,00; 0,00<br>0,00; 0,00               |
| ΔΙΚΛΙΝΟ                          | AMEA                                        | 18/04                                        | +/2021                                            | 1                         | cuit Nate Plan                                  |                            |                                                                        |                           |                                                     |                         | ^                                                                      |                               | 23/04/2021                                                               | 24/04/2021                                                               |
| BB<br>TIME:<br>BB<br>TIME:<br>FB | Σ ΠΟΡΤΑΣ<br>Σ ΠΟΡΤΑΣ                        | 1G: 45,0<br>0,00;<br>0,00;<br>0,00;          | 00; 45,00<br>; 0,00<br>; 0,00<br>; 0,00           | 1G:<br>0<br>0<br>0        | Begin Date<br>Sunday M                          | 8/4/2021<br><u>1</u> onday | T <u>u</u> esday                                                       | ▼<br>W <u>e</u> dnesday   | End Date<br>Thursday                                | 8/4/2022<br>Eriday      | S <u>a</u> turday                                                      | ,00                           | 1G: 45,00; 45,00<br>0,00; 0,00<br>0,00; 0,00<br>0,00; 0,00               | 1G: 45,00; 45,00<br>0,00; 0,00<br>0,00; 0,00<br>0,00; 0,00               |
|                                  |                                             | 25/04                                        | ł/2021                                            | 2                         |                                                 | •                          |                                                                        | E.                        |                                                     |                         | -1                                                                     |                               | 30/04/2021                                                               | 01/05/2021                                                               |
|                                  | Σ ΠΟΡΤΑΣ<br>ΔΙΝΟ<br>Σ ΠΟΡΤΑΣ                | 1G: 45,0<br>0,00;<br>0,00;<br>0,00;          | 00; 45,00<br>; 0,00<br>; 0,00<br>; 0,00           | 1G:<br>0<br>0<br>0        | 1 c<br>1st Night<br>45,00                       | guest                      | Extension                                                              |                           | 1st Nigh                                            | <u>A</u> dditiona       | Extension                                                              | ,00                           | 1G: 45,00; 45,00<br>0,00; 0,00<br>0,00; 0,00<br>0,00; 0,00               | 1G: 45,00; 45,00<br>0,00; 0,00<br>0,00; 0,00<br>0,00; 0,00               |
|                                  | Σ ΠΟΡΤΑΣ<br>Σ ΠΟΡΤΑΣ<br>Σ ΠΟΡΤΑΣ            | 02/05<br>1G: 45,0<br>0,00;<br>0,00;<br>0,00; | 5/2021<br>00; 45,00<br>; 0,00<br>; 0,00<br>; 0,00 | 0<br>1G:<br>0<br>0        | 1st Night                                       | Ch <u>i</u> ld             | Extension                                                              |                           | 1st Nigh                                            | I <u>n</u> fant<br>nt   | Extension                                                              | ,00                           | 07/05/2021<br>1G: 45,00; 45,00<br>0,00; 0,00<br>0,00; 0,00<br>0,00; 0,00 | 08/05/2021<br>1G: 45,00; 45,00<br>0,00; 0,00<br>0,00; 0,00<br>0,00; 0,00 |
|                                  | INO D                                       | 09/05                                        | 5/2021                                            | 10                        | /05/2021                                        |                            | 11/05/2021                                                             |                           | 12/05/20                                            | 21                      | 13/05/20                                                               | 21                            | 14/05/2021                                                               | 15/05/2021                                                               |
| BB<br>TIME<br>BB<br>TIME<br>FB   | Σ ΠΟΡΤΑΣ<br>Σ ΠΟΡΤΑΣ                        | 1G: 45,0<br>0,00;<br>0,00;<br>0,00;          | 00; 45,00<br>; 0,00<br>; 0,00<br>; 0,00<br>; 0,00 | 1G: 4<br>0,<br>0,         | 5,00; 45,00<br>00; 0,00<br>00; 0,00<br>00; 0,00 | 1G                         | : 45,00; 45,00<br>0,00; 0,00<br>0,00; 0,00<br>0,00; 0,00               | )                         | 1G: 45,00; 4<br>0,00; 0,0<br>0,00; 0,0<br>0,00; 0,0 | 45,00<br>00<br>00<br>00 | 1G: 45,00;<br>0,00; 0,<br>0,00; 0,<br>0,00; 0,                         | 45,00<br>00<br>00<br>00       | 1G: 45,00; 45,00<br>0,00; 0,00<br>0,00; 0,00<br>0,00; 0,00               | 1G: 45,00; 45,00<br>0,00; 0,00<br>0,00; 0,00<br>0,00; 0,00               |
| - 📁 TIME:<br>HB                  | Σ ΠΟΡΤΑΣ                                    | 16/05                                        | 5/2021                                            | 17                        | /05/2021                                        |                            | 18/05/2021                                                             |                           | 19/05/20                                            | 21                      | 20/05/20                                                               | 21                            | 21/05/2021                                                               | 22/05/2021                                                               |
| TIME<br>RR<br>TPIKAIN            | Σ ΠΟΡΤΑΣ<br>ΙΟ<br>Σ ΠΟΡΤΑΣ                  | 1G: 45,0<br>0,00;<br>0,00;<br>0,00;          | 00; 45,00<br>; 0,00<br>; 0,00<br>; 0,00           | 1G: 4<br>0,<br>0,         | 5,00; 45,00<br>00; 0,00<br>00; 0,00<br>00; 0,00 | 1G                         | : 45,00; 45,00<br>0,00; 0,00<br>0,00; 0,00<br>0,00; 0,00<br>0,00; 0,00 | )                         | 1G: 45,00; 4<br>0,00; 0,0<br>0,00; 0,0<br>0,00; 0,0 | 45,00<br>00<br>00<br>00 | 1G: 45,00;<br>0,00; 0,<br>0,00; 0,<br>0,00; 0,                         | 45,00<br>00<br>00<br>00       | 1G: 45,00; 45,00<br>0,00; 0,00<br>0,00; 0,00<br>0,00; 0,00               | 1G: 45,00; 45,00<br>0,00; 0,00<br>0,00; 0,00<br>0,00; 0,00               |
| BB                               |                                             | 23/05                                        | 5/2021                                            | 24                        | /05/2021                                        |                            | 25/05/2021                                                             |                           | 26/05/20                                            | 21                      | 27/05/20                                                               | 21                            | 28/05/2021                                                               | 29/05/2021                                                               |
|                                  | Σ ΠΟΡΤΑΣ<br>Σ ΠΟΡΤΑΣ                        | 1G: 45,0<br>0,00;<br>0,00;<br>0,00;          | 00; 45,00<br>; 0,00<br>; 0,00<br>; 0,00           | 1G: 4<br>0,<br>0,         | 5,00; 45,00<br>00; 0,00<br>00; 0,00<br>00; 0,00 | 1G                         | : 45,00; 45,00<br>0,00; 0,00<br>0,00; 0,00<br>0,00; 0,00<br>0,00; 0,00 | )                         | 1G: 45,00; 4<br>0,00; 0,0<br>0,00; 0,0<br>0,00; 0,0 | 45,00<br>00<br>00<br>00 | 1G: 45,00;<br>0,00; 0,<br>0,00; 0,<br>0,00; 0,                         | 45,00<br>00<br>00<br>00       | 1G: 45,00; 45,00<br>0,00; 0,00<br>0,00; 0,00<br>0,00; 0,00               | 1G: 45,00; 45,00<br>0,00; 0,00<br>0,00; 0,00<br>0,00; 0,00               |
| 🕮 RR                             |                                             | 30/05                                        | 5/2021                                            | 31                        | /05/2021                                        |                            | 01/06/2021                                                             |                           | 02/06/20                                            | 21                      | 03/06/20                                                               | 21                            | 04/06/2021                                                               | 05/06/2021                                                               |

## Guests

5

Είναι ένα ευρετήριο με τα ονόματα των πελατών μας. Από εδώ αναζητώ τα στοιχεία ενός πελάτη

Για να καταχωρίσω τα στοιχεία του πελάτη πατάω Add και στο παράθυρο που ανοίγει καταχωρώ τα στοιχεία. Πρέπει να προηγηθεί της κράτησης αυτή η καταχώρηση. Μπορεί όμως να γίνει και μέσα από την κατέλα Reservations όταν μας ζητήσει όνομα πελάτη.

Για να διορθώσω στοιχεία επιλέγω Edit.

Για να διαγράψω μια καταχώρηση επιλέγω Delete.

Μπορώ να αναζητήσω έναν πελάτη πληκτρολογώντας αριστερά στο Name το αρχικό του ή και περισσότερα γράμματα.

| Home        | Reports Adm                  | inistration Langua        | ges Help                  |                        |          | 8          | 8                      | B              |                      |        |                 |       |            |             |
|-------------|------------------------------|---------------------------|---------------------------|------------------------|----------|------------|------------------------|----------------|----------------------|--------|-----------------|-------|------------|-------------|
| eservation. | ns Room/Bed<br>Search Center | Room Status<br>Report     | uests Room Ro<br>Types Ra | oom Rooms/Beds<br>ates | Services | St<br>Mana | aff Permiss<br>gement  | sions Settings | Change M<br>Password | y<br>I |                 |       |            |             |
| uests       | cesel valion managi          | Guests                    | 1 lote                    | management             |          |            | Syst                   | en setungs     |                      |        |                 |       |            |             |
|             |                              | Name                      | Gender                    | Code                   |          | Email      |                        | Dear           | P                    | hone1  | Pho             | ne2   | Identifier | Guest Type  |
|             |                              | ALFA                      | Male                      |                        |          |            |                        | ALFA           |                      |        |                 |       |            |             |
| ail         |                              | Anagnostou                | Male                      |                        |          |            |                        | AAA<br>RTTA    |                      |        |                 |       |            |             |
| me          |                              | JASON PAUL                | Male                      |                        |          |            |                        | JASON PAUL     | 7                    | 977897 |                 |       |            | ΜΕΜΟΝΩΜΕΝΟΣ |
|             | Search(E5)                   | PASSANT                   | Male                      |                        |          |            |                        | PASSANT        |                      |        |                 |       |            |             |
|             | ocarch(r o)                  | SENATORE                  | Female                    |                        |          | A          | dd Guest               |                |                      |        |                 |       | ×          | VIP         |
|             |                              | SSS                       | Male                      |                        |          | -          |                        |                |                      |        |                 |       |            |             |
|             |                              | ΑΛΦΑ<br>Κωνσταντούρου Μασ | Male<br>Nova Male         |                        |          |            | Common Inform          | ation          |                      | 1      | Member Code     |       |            | ΜΕΜΟΝΟΜΕΝΟΣ |
|             |                              | ΝΙΚΟΛΑΟΥ                  | Male                      |                        |          | HEC        | manie                  | l              |                      | ]      | Member Coue     |       |            | ΜΕΜΟΝΩΜΕΝΟΣ |
|             |                              | ΠΑΥΛΟΥ                    | Male                      |                        |          |            | D <u>e</u> ar          |                |                      |        | <u>G</u> ender  | Male  | -          | VIP         |
|             |                              |                           |                           |                        |          |            | <u>I</u> dentifier     |                |                      | ]      | Guest Type      |       | <b>•</b>   |             |
|             |                              |                           |                           |                        |          |            |                        | tion           |                      |        | -Company Inform | ation |            |             |
|             |                              |                           |                           |                        |          |            | Phone <u>1</u>         |                |                      | 1      | Company         |       |            |             |
|             |                              |                           |                           |                        |          |            | Phone?                 |                |                      | 1      | Company Notes   |       |            |             |
|             |                              |                           |                           |                        |          |            | FIIONC <u>Z</u>        |                |                      |        | Company Notes   |       |            |             |
|             |                              |                           |                           |                        |          |            | Email                  |                |                      |        |                 |       |            |             |
|             |                              |                           |                           |                        |          |            |                        |                |                      |        |                 |       |            |             |
|             |                              |                           |                           |                        |          |            | Billing Address        |                |                      | 1      |                 |       |            |             |
|             |                              |                           |                           |                        |          |            | Address                |                |                      |        |                 |       |            |             |
|             |                              |                           |                           |                        |          |            | City                   |                |                      | ]      |                 |       | ×          |             |
|             |                              |                           |                           |                        |          |            | State                  |                |                      | 1      |                 |       |            |             |
|             |                              |                           |                           |                        |          |            | Country                |                |                      |        | Passport        |       |            |             |
|             |                              |                           |                           |                        |          |            | Country                |                | •                    |        | Passport No.    |       |            |             |
|             |                              |                           |                           |                        |          |            | Post Code              |                |                      | ]      | Country         |       |            |             |
|             |                              | 11 Pecord(s)              |                           |                        |          |            |                        |                |                      |        | Expiration Date |       | -          |             |
|             |                              | 11 Record(s)              |                           |                        |          | -          | Credit Card            |                |                      |        |                 |       |            |             |
|             |                              | <u>A</u> dd <del>•</del>  | <u>E</u> dit              | <u>D</u> elete         |          |            | Credit Card <u>Typ</u> | e              | •                    |        | Car Information |       |            |             |
|             |                              |                           |                           |                        |          |            | Ca <u>r</u> d No       |                |                      | ]      | Car             | No    | -          |             |
|             |                              | Notes                     |                           |                        |          | -          | Expire D <u>a</u> te   | •              | -                    | 1      | License Plate   |       |            |             |
|             |                              |                           |                           |                        |          |            |                        |                |                      | 1      | <b>.</b>        |       |            |             |
|             |                              |                           |                           |                        |          |            | Name On Card           |                |                      |        | Driver License  |       |            |             |
|             |                              |                           |                           |                        |          |            |                        |                | Q                    | ĸ      | <u>C</u> ancel  |       |            |             |
|             |                              |                           |                           |                        |          | -          |                        |                |                      |        |                 |       |            |             |
| Guests      |                              | Edit                      |                           |                        |          |            |                        |                |                      |        |                 |       |            |             |
|             |                              |                           |                           |                        |          |            |                        |                |                      |        |                 |       |            |             |
|             |                              |                           |                           |                        |          | _          |                        |                |                      |        |                 |       |            |             |

## Room search Πλάνο κρατήσεων / υποδοχής

#### 6

Μπορώ αριστερά να επιλέξω το επιθυμητό χρονικό διάστημα και να προβάλλω το πλάνο

Με δεξί κλικ πάνω σε οποιοδήποτε σημείο του πλάνου επιλέγω **New Reservation** για να κάνω μια νέα κράτηση

Όταν ολοκληρώσω την κράτηση αυτή εμφανίζεται στο πλάνο με διαφορετικό χρώμα ανάλογα την καταστασή της New, Confirmed, Check in κλπ

Επίσης φαίνεται η κατάσταση του δωματιου Clean, Dirty, Maitenance.

Αν δεν γνωρίζω πότε ακριβώς έρχεται ο πελάτης μπορώ να τον αναζητήσω αριστερά πληκτρολογώντας το όνομά του

| Reservatio | ns Room/Bed<br>Search Center<br>Reservation Manager | Room Status<br>Report    | Guests Room<br>Types | Room Rooms/Be<br>Rates | ds Services         | Staff Permis<br>Nanagement Sys | sions Settings (       | Change My<br>Password |           |  |  |
|------------|-----------------------------------------------------|--------------------------|----------------------|------------------------|---------------------|--------------------------------|------------------------|-----------------------|-----------|--|--|
| oom Se     | arch Center                                         | Data                     | 15/3/2021            | 16/3/2021              | 17/3/2021           | 18/3/2021                      | 19/3/2021              | 20/3/2021             | 21/3/2021 |  |  |
| riod       | This week                                           | Room/Bed                 | Mon                  | Tue                    | Wed                 | Ťĥu                            | Fri                    | Sat                   | Sun       |  |  |
|            | 21/3/2021                                           | 101X<br>Dirty            |                      |                        |                     |                                | Anagnostou<br>CheckOut |                       |           |  |  |
| est        | Search(F5)                                          | 102XXD<br>Clean          |                      |                        |                     |                                |                        |                       |           |  |  |
|            |                                                     | 103XXX<br>Clean          |                      | SENATORE<br>CheckIn    | SENATORE<br>CheckIn | SENATORE<br>CheckIn            | SENATORE<br>CheckIn    |                       |           |  |  |
|            |                                                     | 104X<br>Clean            |                      |                        |                     |                                |                        |                       |           |  |  |
|            |                                                     | 105XX<br>Clean           |                      |                        |                     |                                |                        |                       |           |  |  |
|            |                                                     | 106XXX<br>Clean          |                      |                        |                     |                                |                        |                       |           |  |  |
|            |                                                     | 107XXD<br>Clean          |                      |                        |                     |                                |                        |                       |           |  |  |
|            |                                                     | 108Suite<br>Clean        |                      |                        |                     |                                |                        |                       |           |  |  |
|            |                                                     | 109XX<br>Clean           |                      |                        |                     |                                |                        |                       |           |  |  |
|            |                                                     | 1105uite<br>Maintenance  |                      |                        |                     |                                |                        |                       |           |  |  |
|            |                                                     | 111XX AMEA<br>D<br>Clean |                      |                        |                     |                                |                        |                       |           |  |  |
|            |                                                     | 112JS<br>Clean           |                      |                        |                     |                                |                        |                       |           |  |  |
|            |                                                     |                          |                      |                        |                     |                                |                        |                       |           |  |  |
|            |                                                     |                          |                      |                        |                     |                                |                        |                       |           |  |  |
|            |                                                     |                          |                      |                        |                     |                                |                        |                       |           |  |  |
| Room S     | earch Center                                        |                          |                      |                        |                     |                                |                        |                       |           |  |  |

#### Reservations

A Bistone Hotel Management System - Full Board Version

7

Στην φόρμα αυτή:

- Μπορώ να αναζητήσω κρατήσεις για κάποιο συγκεκριμένο χρονικό διάστημα αριστερά
- Από τις καταχωρήσεις που βλέπω μπορώ να επιλέξω κάποια και να μπω στον λογαριασμό 1. Με διπλό κλικ
   2. Με δεξί κλικ και επιλογή add ή edit
   3. Από τα κουμπιά στο κάτω μέρος της φόρμας αφού επιλέξω την καταχώρηση που με ενδιαφέρει

Στο κάτω μέρος της φόρμας φαίνονται πληροφορίες για τις **έκτακτες καταναλώσεις** και τις **πληρωμές** της επιλεγμένης καταχώρησης

| Home        | Reports      | Admin      | istration   | Languages  | Help       |              |               |                       |            |            |            |                       |           |          |      |          |        |                    |                  |
|-------------|--------------|------------|-------------|------------|------------|--------------|---------------|-----------------------|------------|------------|------------|-----------------------|-----------|----------|------|----------|--------|--------------------|------------------|
|             |              | <b>A</b>   |             | 50         | TIT        | ()<br>()     | <b>^</b>      | 2                     | 2          | Ω          | TH.        |                       |           |          |      |          |        |                    |                  |
| Bosonuatio  | Door         | R<br>w/Red | Doom State  | un Cuest   | Deem       | Boom Boy     | TT<br>ma/Roda | Convicos              | Ctoff      | Dormission | Eottinga   | Chapter My            |           |          |      |          |        |                    |                  |
| Reservau    | Search       | Center     | Report      | us duesu   | Types      | Rates        | oms/beus a    | er vices              | Management | Permission | is betungs | Password              |           |          |      |          |        |                    |                  |
|             | Reservation  | Manager    | ment        |            | Ho         | otel Managem | ient          |                       |            | System     | Settings   |                       |           |          |      |          |        |                    |                  |
| Reserva     | ations       |            | Reservatio  | ns         |            |              |               |                       |            |            |            |                       |           |          |      |          |        |                    |                  |
| Bookina Tim | e 🔻 Last mor | nth 🔻      | Code        | Status     | Guest Name | e Guest Emai | Guest Phor    | e Check In            | Check Out  | Adult No.  | Child No.  | Infant No.            | Net Total | Discount | Tax  | Total    | Paid   | Balance            | Special Regu Boo |
|             |              |            | 210315021   | Cancel     | ALFA       |              |               | 25/3/2021             | 26/3/2021  | 1          | 0          | 0                     | 25,00     | 0,00     | 0,00 | 25,00    | 0,00   | 25,00              | 15/3             |
| From        | 1/3/2021     | •          | 210315022   | CheckIn    | SENATORE   |              |               | 27/3/2021             | 20/3/2021  | 3          | 0          | 0                     | 266.00    | 0,00     | 0,00 | 266.00   | 120,00 | 266.00             | 15/3             |
| <u>T</u> o  | 31/3/2021    | •          | 210316028   | CheckOut   | Anagnosto  | ı            |               | 19/3/2021             | 20/3/2021  | 1          | 0          | 0                     | 30,00     | 0,00     | 0,00 | 30,00    | 0,00   | 30,00              | 16/3             |
| Guest       |              |            | 210318029   | Cancel     | SSS        |              |               | 4/8/2021              | 20/8/2021  | 4          | 0          | 0                     | 1.536,00  | 1.536,00 | 0,00 | 0,00     | 0,00   | 0,00               | 18/3             |
| _           |              |            | 210318030   | Confirmed  | Κωνσταντο  | Ů            | 284322222     | 2 21/4/2021           | 26/4/2021  | 3          | 0          | 0                     | 310,00    | 0,00     | 0,00 | 310,00   | 50,00  | 260,00             | 18/3             |
| Room        |              |            | 210323038   | CheckOut   | ΝΙΚΟΛΑΟΥ   | HΞΦΗΔ@ΞΝ<br> | 1: 35364356   | 23/3/2021             | 24/3/2021  | 3          | 0          | 0                     | 150,20    | 0,00     | 0,00 | 150,20   | 150,20 | 0,00               | 23/3             |
|             | Search       | h(F5)      | 210330040   | Cancel     | JASON PAU  | L            | /9//89/       | 30/3/2021             | 2/4/2021   | 1          | 0          | 0                     | 342,70    | 0,00     | 0,00 | 342,70   | 342,70 | 55.00              | 30/3             |
|             |              |            | 210330042   | CheckOut   | Anagnosto  | 1            |               | 30/3/2021             | 31/3/2021  | 1          | 0          | 0                     | 63.00     | 0.00     | 0.00 | 63.00    | 0.00   | 63.00              | 30/3             |
|             |              |            | 210331044   | Cancel     | SSS        |              |               | 31/3/2021             | 2/4/2021   | 1          | 0          | 0                     | 138,00    | 0,00     | 0,00 | 138,00   | 0,00   | 138,00             | 31/3             |
|             |              |            |             | 1          |            |              |               |                       |            |            |            |                       |           |          |      |          |        |                    |                  |
|             |              |            | 11 Record(: | ]          |            |              |               |                       |            |            |            |                       |           |          | 0,00 | 1.499,90 | 662,90 | 837,00             | <b>&gt;</b>      |
|             |              |            | -           |            | e da       | Dele         |               | Delect Terretien      | Drink D    |            |            |                       |           |          |      |          |        |                    |                  |
|             |              |            | Add         | <b>•</b>   | Ealt       | Dele         | ete i         | Print <u>I</u> nvoice | Print R    | ecelpt     |            |                       |           |          |      |          |        |                    |                  |
|             |              |            | Services    | Payments N | lotes      |              |               |                       |            |            | •          |                       |           |          |      |          |        |                    |                  |
|             |              |            | Time        |            |            |              | Pay Ty        | ne                    |            |            | T          | otal                  |           |          |      | Details  |        |                    |                  |
|             |              |            | 23/3/2021 1 | 1:36:07 nµ |            |              | Cash          |                       |            |            | 1          | 50,00                 |           |          |      |          |        |                    |                  |
|             |              |            | 23/3/2021 1 | 1:38:43 nµ |            |              | Cash          |                       |            |            | 0          | ,20                   |           |          |      |          |        |                    |                  |
| Decen       | vations      |            |             |            |            |              |               |                       |            |            |            | Total = 150.20        |           |          |      |          |        |                    |                  |
| Reserv      | auons        |            |             |            |            |              |               |                       |            |            |            | - 130 <sub>7</sub> 20 |           |          |      |          |        |                    |                  |
|             | 0 -          |            |             |            |            |              | <u> </u>      | <u> </u>              |            | <b>•</b>   |            | <u>A</u>              |           |          | 2    |          | a      | ») <b>г</b> , 9    | :50 πμ           |
| · · ·       | y lype l     | nere to    | search      |            |            | C            |               |                       |            | <b>Y</b>   | 7 🤝 .      | 6. J 🔰                |           | , U (    |      |          | 면도 이   | <sup>η</sup> ΕΛ 7, | (4/2021 5)       |

σ×

## Λογαριασμός πελάτη

8

Από αυτήν την φόρμα μπορούν να γίνουν κρατήσεις, αφίξεις, αλλαγές, ενημερώσεις λογαριασμού (πληρωμές, καταχωρηση εκτακτων καταναλώσεων), αναχωρήσεις, ακυρώσεις κα.

Μπαίνω σε αυτήν από:

 α) το πλάνο κρατήσεων με δεξί κλικ και επιλέγοντας
 αυτό που θέλω από το
 αναδυόμενο παράθυρο
 (βλέπε room search center)

β) από το κουτάκι
 Reservations από την
 μπάρα επιλογών πάνω

Edit Reservation

| Common Informa      | ation                  | <br>                   |                                              |          |       |                    |                                                             |          |          |
|---------------------|------------------------|------------------------|----------------------------------------------|----------|-------|--------------------|-------------------------------------------------------------|----------|----------|
| Co <u>d</u> e *     | 210406047              | Stat <u>u</u> s *      | CheckOut                                     | -        |       | <u>S</u> ource     |                                                             |          | <b>•</b> |
| Booking Time        | 6/4/2021 11:25:23 пµ 💌 | User                   | Admin                                        |          |       | Guara <u>n</u> tee |                                                             |          | <b>•</b> |
| -Room Informatio    | n                      | <br>-Guest Informatio  | n                                            |          |       | Billing Addres     | SS                                                          |          |          |
| Check <u>I</u> n *  | 6/4/2021 💌             | <u>G</u> uest Name *   | ALFA                                         |          | ]     | Address            |                                                             |          |          |
| Chec <u>k</u> Out * | 7/4/2021 💌             | Company                |                                              |          |       | City               |                                                             |          |          |
| Adult No.           | 1                      | E <u>m</u> ail         |                                              |          |       | State              |                                                             |          |          |
| Child No.           | 0                      | Phone                  |                                              |          |       | Country            |                                                             |          | <b>•</b> |
| Infant No.          | 0                      | Special<br>Requirement |                                              | ^        |       | Post Code          |                                                             |          |          |
| Room *              | 101X                   | <br>Requirement        |                                              | ¥        |       | Service Tofer      | mation                                                      |          |          |
| Date                | Rate                   | D                      | - K                                          |          | -   . |                    | inauon<br>Ionvice 🥢                                         | _        |          |
| 6/4/2021            | 45.00                  | Payment Informa        | ation                                        |          | ור    | - Add S            | ervice //                                                   |          |          |
| 0, 1,2021           | 10,00                  | 🕂 Add Paym             | ent 🥖 📼                                      |          | .     | Date N             | ame Rate                                                    | Qty      | Subtotal |
|                     |                        | Time Pay               | <b>y Type   Total</b><br>No data to display> | Details  |       |                    | <no data="" th="" to<=""><th>display&gt;</th><th></th></no> | display> |          |
| Room Total          | 45,00                  | Discount               | 0,00                                         |          | Т     | otal               | 45,00                                                       |          |          |
| Service Total       | 0,00                   | Tax                    |                                              | <b>•</b> | Pa    | aid                | 0,00                                                        |          |          |
| Net Total           | 45,00                  | Tax Total              | 0,00                                         |          | Ba    | alance             | 45,00                                                       |          |          |
|                     |                        | <u>0</u>               | K <u>C</u> an                                | cel      |       |                    |                                                             |          |          |

Х

#### Ενημέρωση λογαριασμού πελάτη

9

Από το status επιλέγουμε αν θέλουμε να αλλάξουμε την κατάσταση της κράτησης Οι επιλογές είναι: **New** για κράτηση μη επιβεβαιωμένη, **Confirmed** για κράτηση επιβεβαιωμένη, **Check in** για άφιξη

Αν ξαναμπώ στην ίδια κράτηση οι επιλογές είναι **Confirmed** για επιβεβαίωση κράτησης, **Modify** για αλλαγή κράτησης, **Check in** για άφιξη κράτησης, **Cancel** για ακύρωση κράτησης, **Nonshow** για πελάτη που δεν αφίχθη τελικά

Αφού γίνει η άφιξη οι επιλογές είναι Check out για αναχώρηση, Cancelled για ακύρωση

| Edit Reservation    |                        |            |                 |                       |          |                |                                                                   |              |        | ×        |
|---------------------|------------------------|------------|-----------------|-----------------------|----------|----------------|-------------------------------------------------------------------|--------------|--------|----------|
| Common Informa      | ation                  |            |                 |                       |          |                |                                                                   |              |        |          |
| Co <u>d</u> e *     | 210406047              | St         | at <u>u</u> s * | CheckOut              | -        | <u>S</u> ource |                                                                   |              |        | <b>•</b> |
| Booking Time        | 6/4/2021 11:25:23 пµ 🔻 | Us         | er              | Admin                 |          | Guara <u>r</u> | ntee                                                              |              |        | <b>•</b> |
| Room Informatio     | n                      |            | est Informatio  | m                     |          |                | ddress                                                            |              |        |          |
| Check In *          | 6/4/2021 💌             | <u>G</u> i | iest Name *     | ALFA                  |          | Addres         | s                                                                 |              |        |          |
| Chec <u>k</u> Out * | 7/4/2021 💌             | Co         | mpany           |                       |          | City           |                                                                   |              |        |          |
| Adult No.           | 1                      | E <u>m</u> | ail             |                       |          | State          |                                                                   |              |        |          |
| Child No.           | 0                      | Ph         | one             |                       |          | Countr         | у                                                                 |              |        | <b>•</b> |
| Infant No.          | 0                      | Sp         | ecial           |                       | ^        | Post C         | ode                                                               |              |        |          |
| Room *              | 101X                   | Ke         | quirement       |                       | <b>v</b> |                |                                                                   |              |        |          |
| Data                | Data                   |            |                 |                       |          | Service        | Information                                                       | 1            |        |          |
| 6/4/2021            | 45.00                  | Pa         | ment Inform     | ation                 |          |                | Add Service                                                       | e // =       |        |          |
| -, ,                |                        |            |                 |                       | D-1-1-   | Date           | Name                                                              | Rate         | Qty    | Subtotal |
|                     |                        |            | ne  Pa<br><     | <b>y Type   Total</b> | Details  |                | <nc< th=""><th>) data to di</th><th>splay&gt;</th><th></th></nc<> | ) data to di | splay> |          |
| Room Total          | 45,00                  | Disc       | ount            | 0,00                  |          | Total          | 4                                                                 | 15,00        |        |          |
| Service Total       | 0,00                   | Tax        |                 |                       | <b>•</b> | Paid           | 0                                                                 | ,00          |        |          |
| Net Total           | 45,00                  | Tax        | Total           | 0,00                  |          | Balance        | 4                                                                 | 15,00        |        |          |
|                     |                        |            | <u>0</u>        | <u>)K C</u> a         | ncel     |                |                                                                   |              |        |          |

# Ενημέρωση λογαριασμού πελάτη (συνέχεια)

## 10

**A. Code** Αριθμός λογαριασμού. Γίνεται αυτόματα

**B. Status** (Δες προηγούμενη σελίδα)

**Γ. Source** Πχ. πρακτορείο Επιλογή από προτεινόμενη λίστα. Αν θέλω προσθέτω από το κουμπί με τις τρεις τελίτσες

**Δ. Guarantee Εγγύηση** Επιλογή από προτεινόμενη λίστα. Αν θέλω προσθέτω από το κουμπί με τις τρεις τελίτσες

E. Ημερομηνίες check in και check out (άφιξη-αναχώρηση)

Ζ. Επιλογή δωματίου από προτεινόμενη λίστα. Διαλέγω τον σωστό τιμοκαταλογο. Η χρέωση της διαμονής εμφανίζεται για όλες τις μέρες

Η. Επιλογή πελάτη από προτεινόμενη λίστα ήδη καταχωρημένων πελατών. Αν θέλω προσθέτω νέο πελάτη στο αναδυόμενο παράθυρο

**Θ.** Πληρωμές στο **add payment** και επιλογή από το αναδυόμενο παράθυρο

Εκτακτες καταναλώσεις στο add
 service και επιλογή από το
 αναδυόμενο παράθυρο.

| Edit Reservation    |                        |                        |                      |          |                      |                                    | ×        |
|---------------------|------------------------|------------------------|----------------------|----------|----------------------|------------------------------------|----------|
| Common Informa      |                        | <br>Status *           |                      |          | Fourse               |                                    |          |
| coge                | 210406047 A            | Stat <u>u</u> s        |                      | <b>_</b> | Source               |                                    |          |
| Booking Time        | 6/4/2021 11:25:23 nµ 💌 | User                   | Admin                |          | Guara <u>n</u> tee   | Δ                                  | ▼        |
| -Room Informatio    | n                      | -Guest Informatio      | n                    |          | Billing Address      |                                    |          |
| Check <u>I</u> n *  | 6/4/2021 💌             | <u>G</u> uest Name *   | ALFA                 |          | Address              |                                    |          |
| Chec <u>k</u> Out * | 7/4/2021               | Company                |                      |          | City                 |                                    |          |
| Adult No.           | 1                      | E <u>m</u> ail         |                      |          | State                |                                    |          |
| Child No.           | 0                      | Phone                  |                      |          | Country              |                                    | <b>•</b> |
| Infant No.          | 0                      | Special<br>Requirement |                      | ^        | Post Code            |                                    |          |
| Room *              | 101X Z                 | <br>                   |                      | ×        | Constant Information | K                                  |          |
| Date                | Rate                   | -Payment Inform:       | ation                |          | Add Sen              | vice 🥒 📟                           |          |
| 6/4/2021            | 45,00                  | Add Paym               | ient 🥢 📼             |          | Date Nam             | e Rate Otv                         | Subtotal |
|                     |                        | Time Par               | y Type Total         | Details  |                      |                                    |          |
|                     |                        |                        | 0                    |          |                      | I                                  |          |
|                     |                        |                        | No data to displays  |          |                      | <no data="" display="" to=""></no> |          |
|                     |                        |                        | ino data to display> |          |                      |                                    |          |
|                     |                        |                        |                      |          |                      |                                    |          |
|                     |                        |                        |                      |          |                      |                                    |          |
| Room Total          | 45,00                  | Discount               | 0,00                 |          | Total                | 45,00                              |          |
| Service Total       | 0,00                   | Tax                    |                      | ▼        | Paid                 | 0,00                               |          |
| Net Total           | 45,00                  | Tax Total              | 0,00                 |          | Balance              | 45,00                              |          |
|                     |                        | 0                      | K <u>C</u> ancel     |          |                      |                                    |          |

## Τμήμα ορόφων Room status report

Το τμήμα ορόφων ενημερώνει το σύστημα για την κατασταση των δωματίων επιλέγοντας το δωμάτιο και:

- Με δεξί κλικ
- Με τα κουμπιά στο κάτω μέρος της φόρμας

| servatio | ns Room/Bed<br>Search Center<br>Reservation Manage | Room Status<br>Report<br>ement | ts Room<br>Types | Room Roo<br>Rates<br>lotel Managem | ms/Beds Service | s Staff Perm<br>Management Sy | ssions Settings Change My<br>Password |            |             |      |
|----------|----------------------------------------------------|--------------------------------|------------------|------------------------------------|-----------------|-------------------------------|---------------------------------------|------------|-------------|------|
| om Sta   | atus Report                                        | Room Status Report             |                  |                                    |                 |                               |                                       |            |             |      |
| Red      |                                                    | Room Name                      |                  | Code                               |                 | Room No.                      | Room Type                             | Guest Name | Status      |      |
| Jbeu     |                                                    | 101X                           |                  |                                    |                 | 101                           | MONOKAINO                             |            | Dirty       | <br> |
| s        | [All] -                                            | 102XXD                         |                  |                                    |                 | 102                           | ΔΙΚΛΙΝΟ DOUBLE                        |            | Clean       |      |
|          | Consch/EE)                                         | 103XXX                         |                  |                                    |                 | 103                           | TPIKAINO                              |            | Clean       |      |
|          | Search(FS)                                         | 104X                           |                  |                                    |                 | 104                           | MONOKAINO                             |            | Dirty       |      |
|          |                                                    | 105XX                          |                  |                                    |                 | 105                           |                                       |            | Clean       |      |
|          |                                                    | 106XXX                         |                  |                                    |                 | 106                           |                                       |            | Clean       |      |
|          |                                                    | 107XD                          |                  |                                    |                 | 107                           | Suite                                 |            | Clean       |      |
|          |                                                    | 10030112                       |                  |                                    |                 | 100                           |                                       |            | Maintenance |      |
|          |                                                    | 110Suite                       |                  |                                    |                 | 110                           | Suite                                 |            | Clean       |      |
|          |                                                    | 111XX AMEA D                   |                  |                                    |                 | 111                           |                                       |            | Clean       |      |
|          |                                                    | 11215                          |                  |                                    |                 | 112                           | Junior Suite                          |            | Clean       |      |
|          |                                                    |                                |                  |                                    |                 |                               |                                       |            |             |      |
|          |                                                    |                                |                  |                                    |                 |                               |                                       |            |             |      |
|          |                                                    |                                |                  |                                    |                 |                               |                                       |            |             |      |
|          |                                                    |                                |                  |                                    |                 |                               |                                       |            |             |      |
|          |                                                    |                                |                  |                                    |                 |                               |                                       |            |             |      |
|          |                                                    |                                |                  |                                    |                 |                               |                                       |            |             |      |
|          |                                                    |                                |                  |                                    |                 |                               |                                       |            |             |      |
|          |                                                    |                                |                  |                                    |                 |                               |                                       |            |             |      |
|          |                                                    |                                |                  |                                    |                 |                               |                                       |            |             |      |
|          |                                                    | 12 Berred (c)                  |                  |                                    |                 |                               |                                       |            |             |      |
|          |                                                    | 12 Record(s)                   |                  |                                    |                 |                               |                                       |            |             |      |

<sup>11</sup> 

#### Laundry items Λινά δωματίου

12

Από την επιλογή **Room types** στο κάτω μέρος της φόρμας επιλέγω **Laundry Items** 

Με edit ανοίγει παράθυρο με τα ήδη συμπληρωμένα είδη λινών και επιλέγω είδος και ποσότητα για το επιλεγμένο ειδος δωματίου

Αν θέλω να προσθέσω κάποιο είδος λινών ακόμα, επιλέγω το μολυβάκι και στο παραθυρο που ανοίγει γράφω τις πληροφορίες

Με το – διαγράφω κάποιο είδος λινών

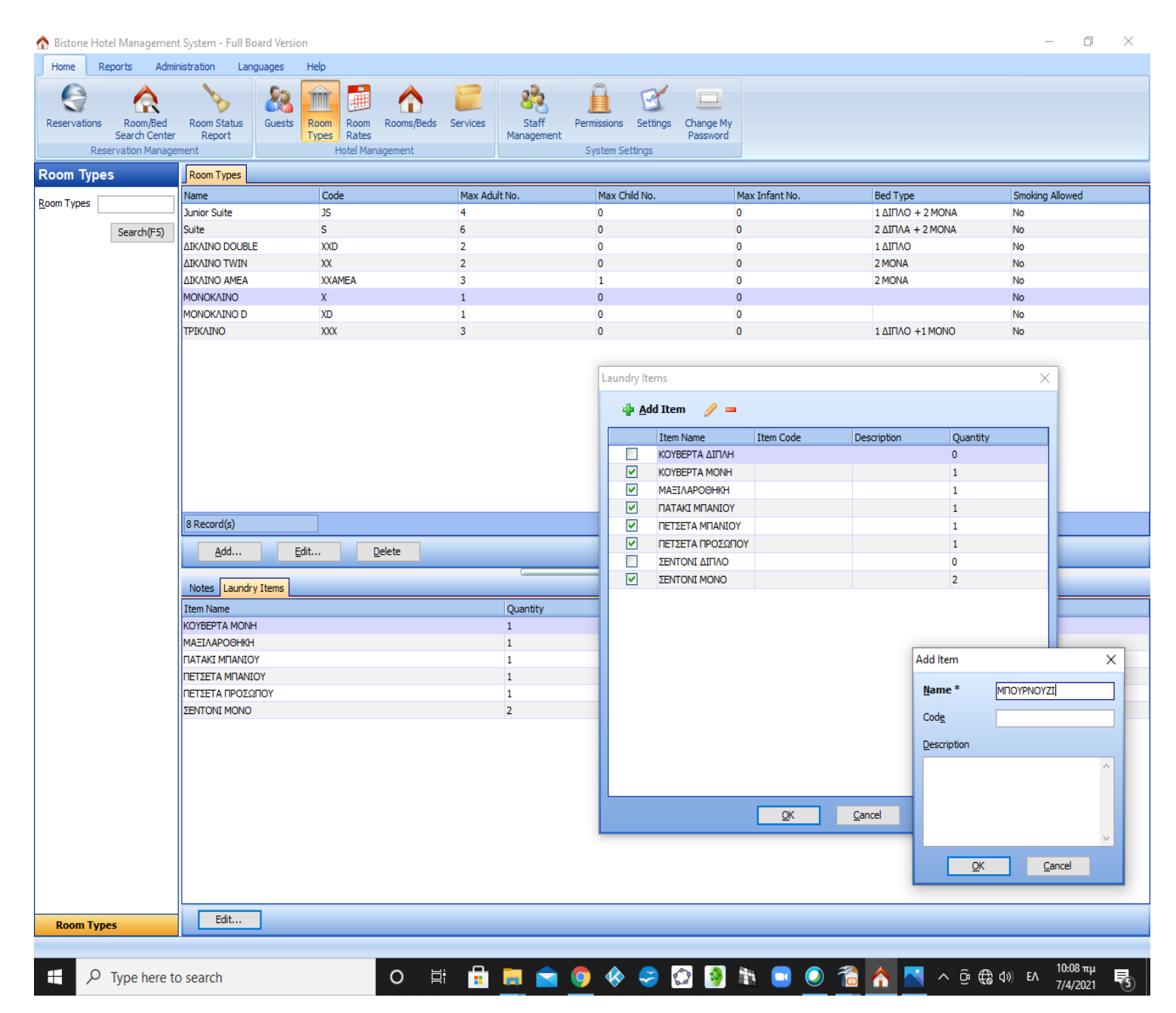

#### **Reports Daily laundry report** Αναφορά απαραίτητων λινών ημέρας

13

Από την μπάρα επιλογών Reports

Επιλέγοντας την ημερομηνία στο αριστερό μέρος βλέπω το σύνολο των απαραίτητων λινών ανά είδος για τα δωμάτια που έχουν ήδη αναχωρήσει

Προσοχή! Πρέπει το status να έχει αλλάξει σε check out! Δεν αρκεί η ημερομηνία αναχώρησης να είναι για την ημέρα αυτή

| Daily Occupancy<br>upancy Ratio | Leservation<br>Report Report Report Type Report Report Report Sale Report Report Sale Report Report Sale Report Report Sale Report Reports And Statistics | Payment Balance Daily Laundry Report Daily Accommodation Report |  |
|---------------------------------|----------------------------------------------------------------------------------------------------|-----------------------------------------------------------------|--|
| y Laundry Repo                  | Data                                                                                                    |                                                                 |  |
| 2/4/2021                        |                                                                                                    | Quantity                                                        |  |
| Search(F5                       |                                                                                                    | 1                                                               |  |
| <b>6</b>                        | 101X                                                                                                    | 1                                                               |  |
|                                 |                                                                                                    | 2                                                               |  |
|                                 | 104X                                                                                                    | 1                                                               |  |
|                                 | 101X                                                                                                    | 1                                                               |  |
|                                 |                                                                                                    | 2                                                               |  |
|                                 | Item Name : ITATAKI MITANIOY                                                                                                    | 1                                                               |  |
|                                 | 101X                                                                                                    | 1                                                               |  |
|                                 |                                                                                                    | 2                                                               |  |
|                                 | Item Name : ΠΕΤΣΕΤΑ ΜΠΑΝΙΟΥ                                                                                                    |                                                                 |  |
|                                 | 104X<br>101X                                                                                                    | 1                                                               |  |
|                                 |                                                                                                    | 2                                                               |  |
|                                 | 🖃 Item Name : ΠΕΤΣΕΤΑ ΠΡΟΣΩΠΟΥ                                                                                                    |                                                                 |  |
|                                 | 104X                                                                                                    | 1                                                               |  |
|                                 |                                                                                                    | 2                                                               |  |
|                                 | 🖃 Item Name : ΣΕΝΤΟΝΙ                                                                                                    |                                                                 |  |
|                                 | 104X                                                                                                    | 2                                                               |  |
|                                 | 101X                                                                                                    | 4                                                               |  |
|                                 |                                                                                                    | <del>۲</del>                                                    |  |
|                                 |                                                                                                    |                                                                 |  |
|                                 |                                                                                                    |                                                                 |  |
|                                 |                                                                                                    |                                                                 |  |
|                                 |                                                                                                    |                                                                 |  |
|                                 |                                                                                                    |                                                                 |  |
|                                 |                                                                                                    |                                                                 |  |
|                                 |                                                                                                    |                                                                 |  |
|                                 |                                                                                                    |                                                                 |  |
|                                 |                                                                                                    |                                                                 |  |
|                                 |                                                                                                    |                                                                 |  |
|                                 |                                                                                                    |                                                                 |  |
| aily Laundry Report             |                                                                                                    |                                                                 |  |

31/3/2021

# Group

14

Από το πλάνο κρατήσεων με δεξί κλικ σε οποιοδήποτε σημείο ή από το **Reservations**, επιλέγοντας το μαύρο βελάκι δίπλα από το **Add (1)**, ανοίγει το παράθυρο **Add Group Reservation (2)** 

Group name: Πατώντας το κουτάκι με τις τρεις τελίτσες ανοίγει το παράθυρο Select a group (3).

Αν υπάρχει ήδη καταχωρημένο το επιλέγω αλλιώς πατάω **add** και ανοίγει το παράθυρο **Add group (4)** για να καταχωρήσω τα στοιχεία του και **Οκ** 

Check in/check out Δηλώνω ημερομηνίες άφιξης και αναχώρησης

| Bistone Hotel Manageme                                       | nt System - Full Board Version           | ١                                                       |                                            |                            |                       |                                            |                                                  | _                    | o x                        |
|--------------------------------------------------------------|------------------------------------------|---------------------------------------------------------|--------------------------------------------|----------------------------|-----------------------|--------------------------------------------|--------------------------------------------------|----------------------|----------------------------|
| Home Reports Adr                                             | inistration Languages                    | Help                                                    |                                            |                            |                       |                                            |                                                  |                      |                            |
| Reservations Room/Bed<br>Search Centre<br>Reservation Manage | Room Status<br>r Report<br>ement         | Room Room Rooms/Beds<br>Types Rates<br>Hotel Management | Services Staff<br>Management               | Permissions Settings       | Change My<br>Password |                                            |                                                  |                      |                            |
| eservations                                                  | Reservations                             |                                                         |                                            |                            |                       |                                            |                                                  |                      |                            |
| ooking Time 🔻 Today 🔷                                        | Code Status Gu<br>210408058 Confirmed TU | uest Name   Guest Email   Guest Pho<br>II               | n€ Check In Check Out<br>8/4/2021 9/4/2021 | Adult No. Child No.<br>3 O | Infant No.<br>0       | Net Total Discount Tax<br>172,00 0,00 0,00 | Total         Paid           172,00         0,00 | Balance<br>172,00    | Special Requi Bo<br>8/4    |
| rom 8/4/2021 💌                                               |                                          |                                                         |                                            |                            |                       |                                            |                                                  |                      |                            |
| o 8/4/2021 ▼<br>uest                                         |                                          | Add Group Reservation                                   | 2                                          |                            |                       |                                            |                                                  | ×                    |                            |
| loom                                                         |                                          | Code * 210408060                                        | ) 9                                        | Stat <u>u</u> s * New      |                       | ✓ <u>S</u> ource                           | •                                                |                      |                            |
| Search(F5)                                                   |                                          | Booking Time 8/4/2021 8                                 | <mark>:54:57 μμ 🔽</mark> L                 | Jser Admin                 |                       | Guara <u>n</u> tee                         | •                                                |                      |                            |
|                                                              |                                          | Room Information                                        |                                            |                            |                       | Payment Information                        | n                                                |                      |                            |
|                                                              |                                          | <u>G</u> roup Name *                                    |                                            | Ad                         | d Group               | Add Daymor                                 | • // _                                           |                      | ×                          |
|                                                              |                                          | Check In * 8/4/2021                                     | ▼ (                                        | hec <u>k</u> Out * 9/4     | Common Inform         | -                                          |                                                  |                      | ~                          |
|                                                              |                                          | 👍 Add Room 🥒 🛛                                          | -                                          |                            | Name *                | GROUP GINIS                                | Member Co <u>d</u> e                             |                      |                            |
|                                                              |                                          | Room & Rate                                             | Gue                                        | est                        | Identifier            |                                            | Group Type                                       |                      |                            |
|                                                              |                                          |                                                         |                                            |                            | -                     |                                            |                                                  |                      |                            |
|                                                              |                                          |                                                         |                                            |                            | Contact Informa       | tion                                       | Company Informatio                               | n                    |                            |
|                                                              |                                          | Select a group                                          | 2                                          |                            | Phone <u>1</u>        |                                            | Company                                          |                      |                            |
|                                                              |                                          | and a                                                   | 3                                          |                            | Phone <u>2</u>        |                                            | Company Notes                                    |                      | ^                          |
|                                                              |                                          | Name                                                    |                                            | ок                         | Emai <u>l</u>         |                                            |                                                  |                      |                            |
|                                                              |                                          | Email                                                   |                                            | Grand                      |                       |                                            |                                                  |                      |                            |
|                                                              |                                          |                                                         |                                            |                            | Billing Address       |                                            |                                                  |                      |                            |
|                                                              |                                          | Phone                                                   |                                            | <u>R</u> eset              | Address               |                                            |                                                  |                      |                            |
|                                                              |                                          |                                                         |                                            |                            | City                  |                                            |                                                  |                      |                            |
|                                                              | 1 Record(s)                              | Name Code                                               | Email Phone 1                              | Phone 2 Ident              | State                 |                                            |                                                  |                      |                            |
|                                                              | <                                        | Baser 101 Group                                         |                                            |                            | Country               | -                                          |                                                  |                      |                            |
| 4                                                            | <u>A</u> dd ▼                            | E                                                       |                                            |                            | Dest Carlo            |                                            |                                                  |                      |                            |
|                                                              |                                          | Servic                                                  |                                            |                            | Post Code             |                                            |                                                  |                      | ×                          |
|                                                              | Services Payments Notes                  | S Net T                                                 |                                            |                            |                       | OK                                         | Cancel                                           |                      |                            |
|                                                              | Date                                     |                                                         |                                            |                            |                       |                                            | Gancer                                           |                      |                            |
|                                                              |                                          |                                                         |                                            |                            |                       | -                                          |                                                  |                      |                            |
|                                                              |                                          |                                                         |                                            |                            | >                     |                                            |                                                  |                      |                            |
|                                                              |                                          | <u>A</u> dd                                             | Edit                                       |                            |                       |                                            |                                                  |                      |                            |
|                                                              |                                          |                                                         |                                            |                            |                       |                                            | P100007                                          |                      |                            |
| Reservations                                                 |                                          |                                                         |                                            |                            |                       |                                            |                                                  |                      |                            |
|                                                              |                                          |                                                         |                                            |                            |                       |                                            |                                                  |                      |                            |
| F 🔎 Type here                                                | to search                                | O Ħ                                                     | 🗄 📕 😭                                      | 🧿 🚸 🤤                      | ۵                     | 1 🗈 💿 🐔                                    | 🟫 ^ 🖗 🖫                                          | \$10) ENG 8:5<br>8/4 | <sup>6 µµ</sup><br>/2021 🖣 |

# Group (συνέχεια 1)

15

#### Καταχώρηση μελών Group

Για να καταχωρήσω τα δωμάτια του group πατάω Add room (5) και ανοίγει το παράθυρο add room (6).

Επιλέγω Add guest (7) και ανοίγει το παράθυρο Select a guest (8) όπου επιλέγω έναν ήδη καταχωρημένο πελάτη ή προσθέτω καινούργιο με το add

| eservations<br>Reservations | Room/Bed<br>earch Center<br>ation Manager | Room Status<br>Report                                 | Guests   | Room F<br>Types F<br>Hot | Room<br>Rates<br>tel Mana | Rooms/Beds<br>agement                 | Services                 | Staff<br>Management | Permission<br>System | s Settings<br>Settings                                                                         | Change My<br>Password                                         |                 |                    |                                           |                     |              |         |            |
|-----------------------------|-------------------------------------------|-------------------------------------------------------|----------|--------------------------|---------------------------|---------------------------------------|--------------------------|---------------------|----------------------|------------------------------------------------------------------------------------------------|---------------------------------------------------------------|-----------------|--------------------|-------------------------------------------|---------------------|--------------|---------|------------|
| servations                  |                                           | Reservations                                          |          |                          |                           |                                       |                          |                     |                      |                                                                                                |                                                               |                 | Select a gue       | st 🧕                                      |                     |              |         |            |
| king Time 🔻 Too             | lay 🔻                                     | Code Sta                                              | atus (   | Guest Name               | Guest                     | Email Guest Ph                        | one Check In             | Check Out           | Adult No.            | Child No.                                                                                      | Infant No.                                                    | Net Total       | Search             | 0                                         |                     |              |         |            |
| n 8/4/2                     | 121 -                                     | 210408058 Co                                          | ntirmed  | UI                       |                           |                                       | 8/4/2021                 | 9/4/2021            | 3                    | U                                                                                              | U                                                             | 1/2,00          | Name               |                                           |                     |              |         | <u>О</u> К |
| -1-1-                       | 221                                       |                                                       |          |                          |                           |                                       |                          |                     |                      |                                                                                                |                                                               |                 | Email              |                                           |                     |              |         | ancel      |
| 8/4/2                       | J21 -                                     |                                                       |          |                          | Edit                      | t Group Reserv                        | ation                    |                     |                      |                                                                                                |                                                               |                 | Phone              |                                           |                     |              |         |            |
| st                          |                                           |                                                       |          |                          | -                         | Common Informa                        | ation                    |                     |                      |                                                                                                |                                                               | _               | Finance            |                                           |                     |              |         | eset       |
| m                           |                                           |                                                       |          |                          |                           | Co <u>d</u> e *                       | 210408058                |                     |                      | Stat <u>u</u> s *                                                                              | Confirmed                                                     | _               | Name               | Condor                                    | Codo                | Empil        | Dear    | Dhana 1    |
| S                           | earch(F5)                                 |                                                       |          |                          |                           | Booking Time                          | 8/4/2021 11              | :18:11 mu 💌         | ,<br>]               | User                                                                                           | Admin                                                         |                 | ALFA               | Male                                      | Code                | Lindi        | ALFA    | FIIONE 1   |
|                             |                                           |                                                       |          |                          |                           |                                       | 9,9202111                |                     | ]                    | -                                                                                              | r sandt t                                                     |                 | Anagnostou         | u Male                                    |                     |              | AAA     |            |
|                             |                                           |                                                       |          |                          | Г                         | Room Informatio                       | n                        |                     |                      |                                                                                                |                                                               |                 | BITA               | Male<br>Male                              |                     |              | BITA    |            |
|                             |                                           |                                                       |          |                          |                           | <u>G</u> roup Name *                  | TUI                      |                     |                      |                                                                                                |                                                               |                 | PASSANT            | Male                                      |                     |              | PASSANT | DF 1911091 |
|                             |                                           |                                                       |          |                          |                           | Check <u>I</u> n *                    | 8/4/2021                 | -                   |                      | Chec <u>k</u> Out *                                                                            | 9/4/2021                                                      | -               | SENATORE           | Female                                    |                     |              | SENATOR | :          |
|                             |                                           |                                                       |          | _                        |                           | 📥 Add Rog                             |                          |                     |                      |                                                                                                |                                                               |                 | SSS                | Male                                      |                     |              | SSS     |            |
|                             |                                           |                                                       |          | 5                        |                           | Deem & Deta                           |                          | ·                   | 0                    |                                                                                                |                                                               | _               | ΑΛΦΑ<br><          | Male                                      |                     |              | ΑΛΦΑ    | >          |
|                             |                                           |                                                       |          |                          |                           | Room & Rate                           | 104X(69,                 | 00)                 | GC                   | ALFA                                                                                           |                                                               | -               | لدلده              |                                           | - dia               |              |         |            |
|                             |                                           |                                                       |          |                          |                           |                                       | 105XX(103                | ,00)                | GC                   | BITA                                                                                           |                                                               |                 | <u>A</u> uu        |                                           | _un                 |              |         |            |
|                             |                                           | 1 Record(s)<br>< <u>A</u> dd<br>Services Payr<br>Date | Tents No | Edit                     | Ro                        | oom Total<br>ervice Total<br>et Total | 172,00<br>0,00<br>172,00 |                     |                      | Common Inform<br>Check In<br>Guest Informat<br>Adult No. *<br>Child No.<br>Infant No.<br>Guest | Altion     S/4/2021      ion     1     0     0      est     = | <b>7</b><br>ay> | Cher Roon Roo Date | dk Out<br>n Informatio<br><b>m *</b><br>e | 9/4/2021<br>n<br>Ra | te<br>splay> |         |            |
| Reservations                |                                           |                                                       |          |                          |                           |                                       |                          |                     |                      |                                                                                                |                                                               | Ģ               |                    | <u>C</u> ancel                            |                     |              |         |            |

## Group (συνέχεια 2)

16

## Επιλογή δωματίου για μέλος Group

Κατόπιν δηλώνω τον αριθμό των ατόμων

Στην επιλογή **Room (9)** ανοίγει το παράθυρο **Select a room (10)** όπου μου προτείνονται τα διαθέσιμα δωμάτια

Επιλέγω το επιθυμητό δωμάτιο με τον σωστό τιμοκατάλογο και **Οκ** 

| Reservations       Image: Second Status       Guest Name (Guest Email Guest Phone) Check In Check Out 210400358 Confirmed TUE       Image: Second Status       Second Status                                                                                                    | Cancel        |                                    | child No.       | <b>•</b>          | 5/4/2021                                                                                                    | check in    | Management    | nent                    | Types Rates<br>Hotel Mana | Report             | Search Center<br>Leservation Manage | R         |
|----------------------------------------------------------------------------------------------------|---------------|------------------------------------|-----------------|-------------------|----------------------------------------------------------------------------------------------------|-------------|---------------|-------------------------|---------------------------|--------------------|-------------------------------------|-----------|
| solding Time + Oday<br>rom B/4/2021 •<br>0 B/4/2021 •<br>peet                                                                                                    |               |                                    |                 |                   | 1                                                                                                    | Adult No.   |               |                         |                           | Reservations       | ions                                | servati   |
| Image: Search(FS)       Image: Search(FS)         Image: Search(FS)       Image: Search(FS)         Image: Search(FS)       Image: Search(FS)                                                                                                    | <u>R</u> eset |                                    | Eilter          | ÷                 | 0                                                                                                    | Infant No.  | in Check Out  | il Guest Phone Check Ir | Guest Name Guest F        | Code Status        | ▼ Today ▼                           | king Time |
| Bit Visual integration       102000       102       AlkKNNO DC TIMEE TOPT       83,00         102000       102       AlkKNNO DC TIMEE TOPT       55,00       102000       102       AlkKNNO DC TIMEE TOPT       55,00         102000       102       AlkKNNO DC TIMEE TOPT       55,00       102000       102       AlkKNNO DC TIMEE TOPT       55,00         102000       102       AlkKNNO DC TIMEE TOPT       55,00       102000       102       AlkKNNO DC TIMEE TOPT       55,00         102000       102       AlkKNNO DC TIMEE TOPT       107,00       10300X       103       TPIKANO TIMEE TOPT       107,00         10300X       103       TPIKANO       TIMEE TOPT       107,00       10300X       103       TPIKANO       TIMEE TOPT       17,00         10300X       103       TPIKANO       TIMEE TOPT       107,00       1050XX       106       TPIKANO       TIMEE TOPT       107,00         10300X       103       TPIKANO       TIMEE TOPT       107,00       1050XX       106       TPIKANO       TIMEE TOPT       107,00         1030X       103       TPIKANO       TIMEE TOPT       107,00       1050XX       106       TIMEE TOPT       107,00       1050X       1050X       106       TI                                                                                                    |               |                                    | 00/04/0004      | Turne Durke       |                                                                                                    |             | 21 9/4/2021   | 8/4/202                 | IUI                       | 210408058 Confirme | 8/4/2021                            | n I       |
| B/42021       ■         est       □         om       □         Search(F5)       □         Goldstard       □         Common       Information         Code *       10408058         Booking Time       B/4/2021 11:18:11 µ         Room Information       □         Group Mame * TUL       □         IOXX       103         TPIKAINO       THEX.INO THE ROPT         1030X       103         TPIKAINO       THEX.INO THE ROPT         1030X       103         TPIKAINO       THEX.INO THE ROPT         1030X       103         TPIKAINO       THEX.INO THE ROPT         1030X       103         TPIKAINO       THEX.INO THE ROPT         1030X       103         TPIKAINO       THE ROPT         1050X       106         1050X       106         1050X       106         1050X       106         1050X       106         1050X       106         1050X       106         106       THEX.INO THE ROPT         1050X       106         1050X       106                                                                                                    |               |                                    | 83.00           |                   | 02 ATKATNO                                                                                                   | 102XXD 1    |               |                         |                           |                    |                                     |           |
| est                                                                                                    |               |                                    | 55,00           | NO DC TIMES FOPT  | 02 ΔΙΚΛΙΝΟ                                                                                                   | 102XXD 1    |               | oup Reservation         | Edit                      |                    | 8/4/2021 💌                          |           |
| om<br>Search(F5)<br>Commo Information<br>Search(F5)<br>Code *<br>210408058<br>Booking Time<br>8/4/2021 11:18:11 nu *<br>Room Information<br>Group Name *<br>TUI<br>Check In *<br>8/4/2021 *<br>Add Room<br>Room & Rate<br>Commo Information<br>Generation<br>Check In *<br>8/4/2021 *<br>Check In *<br>8/4/2021 *<br>Check In *<br>8/4/2021 *<br>Check In *<br>8/4/2021 *<br>Commo Information<br>Commo Information<br>Check In *<br>8/4/2021 *<br>Commo Information<br>Commo Information<br>Check In *<br>8/4/2021 *<br>Commo Information<br>Commo Information<br>Commo Information<br>Commo Information<br>Commo Information<br>Commo Information<br>Commo Information<br>Commo Information<br>Commo Information<br>Commo Information<br>Commo Information<br>Check In *<br>8/4/2021 *<br>Check In *<br>Commo Information<br>Commo Information<br>Check In *<br>8/4/2021 *<br>Check In *<br>Commo Information<br>Check In *<br>Commo Information<br>Check In *<br>Commo Information<br>Check In *<br>Commo Information<br>Check In *<br>Child No. 0<br>Check In *<br>Child No. 0<br>Check In *<br>Check In *<br>Child No. 0<br>Check In *<br>Child No. 0<br>Check In *<br>Child No. 0<br>Check In *<br>Child No. 0<br>Check In *<br>Child No. 0<br>Check In *<br>Child No. 0<br>Check In *<br>Child No. 0<br>Check In *<br>Check In *<br>Check In *<br>Check In *<br>Check In *<br>Check In *<br>Check In *<br>Check In *<br>Check In *<br>Check In *<br>Check In *<br>Check In *<br>Check In *<br>Check In *<br>Check In *<br>Check In *<br>Check In *<br>Check In *<br>Check I |               |                                    | 103,00          | NO DC TIMES FOOPT | 02 ΔΙΚΛΙΝΟ                                                                                                   | 102XXD 1    |               |                         |                           |                    |                                     | st        |
| Search(F5)       Code *       210408058       103x0X       103       TPIA/NNO       TME2 NOPT       77,00         Booking Time       8/4/2021 11:18:11 nµ       103x0X       103       TPIA/NNO       TIME2 NOPT       65,00         103x0X       103       TPIA/NNO       TIME2 NOPT       127,00       103x0X       103       TPIA/NNO       TIME2 NOPT       127,00         103x0X       103       TPIA/NNO       TIME2 NOPT       127,00       105x0X       103       TPIA/NNO       TIME2 NOPT       127,00         105x0X       103       TPIA/NNO       TIME2 NOPT       127,00       105x0X       106x0X       106       TPIA/NNO       TIME2 NOPT       127,00         106x0X       106       TPIA/NNO       TIME2 NOPT       127,00       106x0X       106       105x0X       106x0X       106       TIME2 NOPT       127,00       106x0X       106x0X       106x0X       106       127       127,00       106x0X       106x0X       106x0X       106       127       127,00       106x0X       106x0X       106x0X       106x0X       106x0X       106x0X       106x0X       106x0X       106x0X       106x0X       106x0X       106x0X       106x0X       106x0X       106x0X       106x0X                                                                                                    |               |                                    | 63,00           | NO DC TIMES NOPT  | 02 ΔΙΚΛΙΝΟ                                                                                                   | 102XXD 1    |               | non Information         | L C                       |                    |                                     | m         |
| Search(F5)       Booking Time       8/4/2021 11:18:11 nu ▼       103,000 103 TPIKALNO TIMES ПОРТ 65,00         10300X 103 TPIKALNO TIMES ПОРТ 137,00       10600X 106 TPIKALNO TIMES ПОРТ 107,00       10600X 106 TPIKALNO TIMES ПОРТ 65,00         10600X 106 TPIKALNO TIMES ПОРТ 65,00       10600X 106 TPIKALNO TIMES ПОРТ 65,00       10600X 106 TPIKALNO TIMES ПОРТ 65,00         10600X 106 TPIKALNO TIMES ПОРТ 65,00       10600X 106 TPIKALNO TIMES ПОРТ 65,00       10600X 106 TPIKALNO TIMES ПОРТ 65,00         10600X 106 TPIKALNO TIMES ПОРТ 65,00       32 Record()       10600X 106 TPIKALNO TIMES ПОРТ 65,00         10600X 106 TPIKALNO TIMES ПОРТ 65,00       32 Record()       10600X 106 TPIKALNO TIMES ПОРТ 65,00         10600X 106 TPIKALNO TIMES ПОРТ 65,00       32 Record()       10600X 106 TPIKALNO TIMES ПОРТ 65,00         10500X 103,00)       GCALFA       Guest          10500X(103,00)       GCALFA           10500X(103,00)       GCALFA           10500X(103,00)       GCALFA           10500X(103,00)       GCALFA           10500X(103,00)       GCALFA            10500X(103,00)       GCALFA             10500X(103,00)       GCALFA <td< td=""><td></td><td></td><td>77,00</td><td></td><td>03 TPIKAINO</td><td>103XXX 1</td><td>8</td><td>e* 210408058</td><td></td><td></td><td></td><td></td></td<>                                                                                                    |               |                                    | 77,00           |                   | 03 TPIKAINO                                                                                                  | 103XXX 1    | 8             | e* 210408058            |                           |                    |                                     |           |
| Room Information       Group Name * UI       UI                                                                                                    |               |                                    | 107,00          |                   | 03 TPIKAINO                                                                                                  | 103XXX 1    | 11:18:11 nµ 🔻 | king Time 8/4/2021      | E                         |                    | Search(F5)                          |           |
| Room Information       10500X       105       TPLAUNO       TIMEE TIOPT       77,00         Group Name * TUI       10500X       105       TPLAUNO       TIMEE TIOPT       107,00         10500X       105       TPLAUNO       TIMEE TIOPT       107,00         10500X       105       TPLAUNO       TIMEE TIOPT       107,00         10500X       105       TPLAUNO       TIMEE TIOPT       107,00         10600X       106       TPLAUNO       TIMEE TIOPT       107,00         10600X       106       TPLAUNO       TIMEE TIOPT       107,00         10600X       106       TPLAUNO       TIMEE TIOPT       65,00         32 Record(i       32 Record(i       32 Record(i       32 Record(i       32 Record(i         Room & Rate       Guest       Guest       Guest       (No data to display>)         105XX(103,00)       GCBITA       Guest Information       Goom *       Goom *       Goom *       Goom *       Goom *       Goom *       Goom *       Goom *       Goom *       Goom *       Goom *       Goom *       Goom *       Goom *       Goom *       Goom *       Goom *       Goom *       Goom *       Goom *       Goom *       Goom *       Goom *                                                                                                    |               |                                    | 137.00          |                   | 0.3 TPIKAINO<br>0.3 TPIKAINO                                                                                 | 103XXX 1    |               |                         |                           |                    |                                     |           |
| Group Name * TUI 106XX 106 TPIKAINO TIMEE FIOPT 107,00<br>106XX 106 TPIKAINO TIMEE FIOPT 65,00<br>32 Record()<br>Add Room ? =<br>Room & Rate Guest    Room & Rate Guest    104X(69,00)   GCALFA    105XX(103,00)   GCBITA      Add Room     Common Information   Check In 8/4/2021     Guest Information     Common Information   Check In 8/4/2021     Guest Information     Common Information     Check In 8/4/2021     Check In 8/4/2021 <td></td> <td></td> <td>77,00</td> <td></td> <td>06 TPIKAING</td> <td>106XXX 1</td> <td></td> <td>n Information</td> <td></td> <td></td> <td></td> <td></td>                                                                                                    |               |                                    | 77,00           |                   | 06 TPIKAING                                                                                                  | 106XXX 1    |               | n Information           |                           |                    |                                     |           |
| Check In * 8/4/2021   Add Room  Add Room Common Information Check In 8/4/2021 Check In 8/4/2021 Check Cut 9/4/2021 Check Cut 9/                                                                                                    |               |                                    | 107,00          |                   |                                                                                                    | 106XXX 1    |               | up Name * TUI           | 9                         |                    |                                     |           |
| 32 Record()            • Add Room             • Room & Rate             • Commo & Rate             • I04%(69,00)         • GCALFA             105XX(103,00)         • GCBITA             Add Room             Common Information             Common Information             Guest Information             Guest Information             Adult No. *         1         Child No.         0             Date                                                                                                    |               |                                    | 65,00           | ΙΝΟ ΤΙΜΕΣ ΠΟΡΤ    | 06 TPIKAINO                                                                                                  | 106XXX 1    | -             | ck In * 8/4/2021        |                           |                    |                                     |           |
| Add Room & Aate Guest                                                                                                    | v             |                                    |                 |                   |                                                                                                    | 32 Record(: |               |                         |                           |                    |                                     |           |
| Room & Rate     Guest        104X(69,00)     GCALFA       105XX(103,00)     GCBITA         Add Room         Common Information         Check In     8/4/2021         Guest Information         AddIt No. *         Image: Child No.         Image: Description         Room *         Date         Room                                                                                                    |               |                                    |                 |                   |                                                                                                    |             | -             | P Add Room 🥖 🛛          |                           |                    |                                     |           |
| 104X(69,00)       GCALFA         105XX(103,00)       GCBITA         Add Room       Common Information         Check In       8/4/2021         Guest Information       Room Information         Adult No.*       1         Child No.       0         Date       Rate                                                                                                    |               | <no data="" display="" to=""></no> |                 |                   |                                                                                                    | Guest       |               | m & Rate                |                           |                    |                                     |           |
| 105XX(103,00)       GCBITA         Add Room         Common Information         Check In       8/4/2021         Guest Information         Adult No. *       1         Child No.       0         Date       Rate                                                                                                    |               |                                    |                 |                   |                                                                                                    | GCALFA      | 9,00)         | 104X(69                 |                           |                    |                                     |           |
| Add Room  Common Information  Check In  8/4/2021  Check Out  9/4/2021  Check Out  9/4/2021  C                                                                                                    |               |                                    |                 |                   |                                                                                                    | GCBITA      | 03,00)        | 105XX(10                |                           |                    |                                     |           |
| Common Information<br>Check In 8/4/2021 Check Out 9/4/2021 Check Out 9/4                                                                                                    |               |                                    |                 |                   |                                                                                                    | Add Roon    |               |                         |                           |                    |                                     |           |
| Common Information<br>Check In 8/4/2021 Check Out 9/4/2021 Check Out 9/4                                                                                                    |               | /                                  |                 |                   |                                                                                                    | Add Noon    |               |                         |                           |                    |                                     |           |
| Guest Information Adult No. * 1 Check Out 9/4/2021 Check Out 9/4/2021                                                                                                    |               |                                    |                 |                   | Information                                                                                                  | Commor      |               |                         |                           |                    |                                     |           |
| Guest Information Adult No. * 1 Child No. 0 Date Rate                                                                                                    |               | 9/4/2021                           | Check Out       | 1 🔻               | n 8/4/2021                                                                                                   | Check I     |               |                         |                           |                    |                                     |           |
| Guest Information Adult No. * 1 Child No. 0 Date Rate Date Rate                                                                                                    |               |                                    |                 |                   |                                                                                                    |             |               |                         |                           |                    |                                     |           |
| Adult No. * 1 • • • • • • • • • • • • • • • • • •                                                                                                    |               | n                                  | Room Informatio | •                 | formation                                                                                                    | Guest In    |               |                         |                           |                    |                                     |           |
| Child No. 0 Child Rate                                                                                                    | J             | 9                                  | Room *          | Ŧ                 | 1                                                                                                    | Adult       |               |                         |                           |                    |                                     |           |
| 1.0                                                                                                    |               | Rate                               | Date            | -                 | o. 0                                                                                                    | Child No    |               |                         |                           |                    |                                     |           |
| I Record (s)                                                                                                    |               |                                    |                 |                   |                                                                                                    | Infanti     |               |                         |                           | 1 Record(s)        |                                     |           |
|                                                                                                    |               |                                    |                 | •                 | 0                                                                                                    | Inditt      |               |                         |                           | <                  |                                     |           |
| Add - Edit Boom Total 172.00                                                                                                    |               |                                    |                 |                   | dd Guest 🛛 📟                                                                                                 |             |               | Total 172.00            | Edit Ro                   | ► bba              |                                     |           |
| Boo Cart Guest                                                                                                    |               | (No data to display)               |                 |                   |                                                                                                    | Guest       |               | 172,00                  |                           |                    |                                     |           |
| Services Payments Notes Service Total 0,00                                                                                                    |               | and data to display >              |                 |                   |                                                                                                    |             |               | e Total 0,00            | Se                        | Services Payments  |                                     |           |
| Date Net Total 172,00 dti date la datale                                                                                                    |               |                                    |                 | inglasus.         | المتألم والمراجع                                                                                             |             |               | otal 172,00             | Ne                        | Date               |                                     |           |
| <pre></pre>                                                                                                    |               |                                    |                 | ispiay>           | <ivo data="" displ<="" td="" to=""><td></td><td></td><td></td><td></td><td>butc</td><td></td><td></td></ivo> |             |               |                         |                           | butc               |                                     |           |
|                                                                                                    |               |                                    |                 |                   |                                                                                                    |             |               |                         |                           |                    |                                     |           |
|                                                                                                    |               |                                    |                 |                   |                                                                                                    |             |               |                         | _                         |                    |                                     |           |
| OV. Course                                                                                                    | J             |                                    |                 |                   |                                                                                                    |             |               |                         |                           |                    |                                     |           |
|                                                                                                    | F             |                                    | Cancel          | OK                |                                                                                                    |             |               |                         |                           |                    |                                     |           |

# Απόδειξη Παροχής Υπηρεσιών

17

#### Μεμονωμένου πελάτη

|                |              | Bistone Software Ltd                                                                   | RECEIPT                           |                                       |  |
|----------------|--------------|----------------------------------------------------------------------------------------|-----------------------------------|---------------------------------------|--|
| Guest Details: |              | Times International Building A 1602<br>Minnetonka, MN, US 55343<br>Tel: 01-01234567890 | RECEIPT NO.<br>DATE<br>— CHECK IN | 210323038<br>23/03/2021<br>23/03/2021 |  |
| NIKOAAOY       |              |                                                                                        | CHECK OUT                         | 24/03/2021                            |  |
| GHJCGHFG       |              |                                                                                        |                                   |                                       |  |
| HJGHJDH        |              |                                                                                        |                                   |                                       |  |
| Date           | Name         | Qty.                                                                                   | Unit Price                        | Amount                                |  |
| 23/03/2021     | Room: 103XXX | 1 Night                                                                                | 77,00                             | 77,00                                 |  |
| 23/03/2021     | RESTAURANT   | 1                                                                                      | 4,50                              | 4,50                                  |  |
| 23/03/2021     | TABEPNA      | 1                                                                                      | 60,20                             | 60,20                                 |  |
| 23/03/2021     | BAR          | 1                                                                                      | 8,50                              | 8,50                                  |  |
|                |              |                                                                                        | Net total                         | 150,20                                |  |
|                |              |                                                                                        | Discount                          | 0,00                                  |  |
|                |              |                                                                                        | Tax/Fee                           | 0,00                                  |  |
|                |              |                                                                                        | Total amount                      | 150,20                                |  |
|                |              |                                                                                        | Paid amount                       | 150,20                                |  |
|                |              |                                                                                        | Balance Due                       | 0.00                                  |  |

Thank you for staying with us, we hope to have you again with us.

 
 Bistone Software Ltd
 INVOICE

 Times International Building A 1602 Minnetonka, MN, US 55343 Tel: 01-01234567890
 INVOICE NO.
 210408058

 Guest Details: TUI
 Tel: 01-01234567890
 DATE
 08/04/2021

 CHECK IN
 08/04/2021
 CHECK OUT
 09/04/2021

| Date       | Hallie       | A.1.    | onic Price   | Amount |
|------------|--------------|---------|--------------|--------|
| 08/04/2021 | Room: 104X   | 1 Night | 49,00        | 49,00  |
| 08/04/2021 | Room: 105XX  | 1 Night | 63,00        | 63,00  |
| 08/04/2021 | Room: 106XXX | 1 Night | 77,00        | 77,00  |
| 08/04/2021 | DISCO        | 1       | 150,00       | 150,00 |
|            |              |         | Net total    | 511,00 |
|            |              |         | Discount     | 0,00   |
|            |              |         | Tax/Fee      | 0,00   |
|            |              |         | Total amount | 511,00 |
|            |              |         | Deposit      | 511,00 |
|            |              |         | Balance Due  | 0,00   |
|            |              |         |              |        |

Thank you for staying with us, we hope to have you again with us.

Group